# TRADE BANK GUARANTEES SMART APPLICATION FORM REFERENCE GUIDE

PUBLIC INFORMATION October 2024

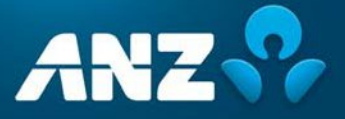

## **CONTENTS**

| INTRODUCTION TO THE BANK GUARANTEES SMART APPLICATION FORM       | 3 |
|------------------------------------------------------------------|---|
| Introducing the New Bank Guarantees Smart Application Form       | 3 |
| What are the Benefits?                                           | 3 |
| Using the Bank Guarantees Smart Application Form in 4 easy steps | 3 |
| Need Help?                                                       | 3 |
| STANDARD BANK GUARANTEE FORM ISSUANCE TYPES                      | 4 |
| Looking for something else?                                      | 4 |
| "Location"                                                       | 4 |
| "Place of Expiry (and Governing Law)"                            | 5 |
| "Select Party Type"                                              | 5 |
| "Multiple Beneficiary Details"                                   | 8 |
| "Instrument Details"                                             | 9 |
| "Provide Details for Issuance"1                                  | 0 |
| "Charges"1                                                       | 2 |
| "Authorized Signature"1                                          | 3 |
| APPENDIX –1                                                      | 5 |
| Auto Generated Draft Version (Page 1) 1                          | 5 |
| Auto Generated Draft Version (Page 2)1                           | 6 |

## **INTRODUCTION TO THE BANK GUARANTEES SMART APPLICATION FORM**

#### Introducing the New Bank Guarantees Smart Application Form

We are pleased to introduce the updated Guarantees Smart Application Form.

- We want to equip our customers with an efficient way of conducting business in a fast and convenient fashion.
- We like to challenge the status quo and consistently improve our ways of working and introducing the latest in technology offerings to deliver the best value and experience for our customers.

#### What are the Benefits?

- No more wait times.
- Built in smart logic and automation which allows you to generate/visualize a draft for Bank Guarantees in Standard Format, instantaneously.
- Why wait for ANZ to generate a Draft for you, when you can provide the same details and generate the Draft by yourself, right there and then!
- Visualize drafts instantly to expedite discussions with Beneficiaries to Add/amend/delete details in the new Smart Application form & generate a fresh Draft, On-demand, anytime!
- ANZ will only need to be engaged when details have been finalized and you are ready to proceed with issuance of the Bank Guarantee.

#### Using the Bank Guarantees Smart Application Form in 4 easy steps

| Steps |                                                                                                    |
|-------|----------------------------------------------------------------------------------------------------|
| 1     | Access and Save the Form<br>You can locate the form on <u>ANZ Transactive, Resource Central</u> or access it <u>here</u> .<br>Follow this step each time to gain the latest version of the form.   |
| 2     | <b>Open the Saved Form and Fill</b><br>Follow the prompts to fill and complete your request.                                                                                                    |
| 3     | Save/Complete Form<br>To complete the form, select "Preview Draft" to generate the draft. Not<br>ready to complete it? Go to FILE->SAVE AS in your device, so that you<br>won't lose data entered. |
| 4     | <b>Print, Sign and Submit</b><br>Once completed & ready, you will need to have the forms signed (if required) and<br>then submit them through to ANZ via the chosen method                         |

#### **Need Help?**

All the important fields in the form will display information when clicked on the field which will act as a guide for a successful completion of the form.

In addition, this Reference Guide will provide you with a step-by-step guide on filling the form. Alternatively, you can contact <u>Trade Guarantees Team</u> for additional help.

## **STANDARD BANK GUARANTEE FORM ISSUANCE TYPES**

| Request Type     | Actions                                                                                                    |
|------------------|----------------------------------------------------------------------------------------------------|
| New Application  | Request a brand-new domestic bank guarantee.                                                                                  |
| Replace Existing | Request to replace an existing domestic bank guarantee, will require reference number to an existing Domestic Bank Guarantee. |

#### Looking for something else?

For any stand-out/unique issuance scenarios that are not covered by the Standard Draft Guarantees form, please contact <u>Trade Guarantees Team</u>.

## HOW TO USE THE BANK GUARANTEES SMART APPLICATION FORM

#### This section will help you with:

- Basic navigation of the Bank Guarantees Smart Application Form
- How to complete the Form

#### 1. "Location"

Choose the Trade office you usually deal with, this field is for mailing purposes only and will not be shown on the draft. All issuances are from our Melbourne office.

| APPLICATION FOR                                                                                                    |                                                                               |
|----------------------------------------------------------------------------------------------------|-------------------------------------------------------------------------------|
| DOMESTIC BANK GUARANTEE/INDEM                                                                                                    |                                                                               |
| You need Adobe Reader 10.0 to view/edit & save this form. You can d<br>PLEASE ENSURE THAT INFORMATION IN THIS FORM IS TYPED BEFORE | ownload Adobe Reader free of charge.<br>PRINT.                                |
| To: The Manager (ANZ Trade and Supply Chain)                                                                                       | n: Melbourne 🔽 Date: October 15, 2024                                         |
| We refer to our Guarantee/Indemnity Facility with ANZ. Terms defined in                                                            | the terms relating to the Facility have the same meaning in this application. |
| We request that ANZ issue a Guarantee                                                                                              | *Issue Type ? New Application                                                 |

#### 2. "Issue Type"

This selection defines the purpose of the request.

| If               | Then                                                                                                    |
|------------------|----------------------------------------------------------------------------------------------------|
| New Application  | Select this option for issuance of a brand-new Domestic Bank Guarantee from ANZ. To: The Manager (ANZ Trade and Supply Chain) *Location: Melbourne Date: October 15, 2024 We refer to our Guarantee/Indemnity Facility with ANZ. Terms defined in the terms relating to the Facility have the same meaning in this application. We request that ANZ issue a Guarantee *Issue Type? New Application |
| Replace Existing | Select this option if you are looking at replacing an existing Bank Guarantee with a New one. Requires additional field to be updated with a reference number to an existing Domestic Bank Guarantee that is to be replaced.                                                                                                    |

## 3. "Place of Expiry (and Governing Law)"

This selection determines the place of expiry as well as the guarantee's governing law. The selection is restricted to the States where ANZ has it's Trade and Supply Chain offices. The place of expiry would usually align to the State/time zone of the Beneficiary to assist them to be able to make a claim under the guarantee up until the stated date and time on the Instrument.

#### 4. "Select Party Type"

Select the appropriate party type based on whether the borrower & applicant are SAME or DIFFERENT.

**Note:** This form is dynamic and additional fields will populate depending on the selections you make.

| If                                            | Then                                                                                                    |
|-----------------------------------------------|----------------------------------------------------------------------------------------------------|
| SAME: Both<br>Borrower &<br>Applicant are the | * Select Party Type:  Same: Both Borrower & Applicant are the same Different: Borrower & Applicant are different parties |
| same                                          | Mandatory nelas are marked with an (*)                                                                                   |
|                                               | From: The Borrower & The Applicant                                                                                       |
|                                               | * Name:<br>(Allows 300 Characters)                                                                                       |
|                                               | *ABN/ACN: *Address Line 1:                                                                                               |
|                                               | Address Line 2: City:                                                                                                    |
|                                               | *Province/State: *Post Code: *Country/Region: Australia                                                                  |
|                                               |                                                                                                    |

Refer to the Matrix below for the two different Party Types:

| DIFFERENT:<br>Borrower &<br>Applicant are<br>different parties | * Select Party Type:               | Same: Both Borrower & Applicant are the same Different: Borrower & Applicant are different parties<br>e the business transactions of the Applicant named below with the Beneficiary named below. We confirm that we<br>le of the instrument by ANZ in accordance with the terms of the Facility. |
|----------------------------------------------------------------|------------------------------------|----------------------------------------------------------------------------------------------------|
|                                                                | From: The Borrower                 |                                                                                                    |
|                                                                | *Name:<br>(Allows 300 Characters)  |                                                                                                    |
|                                                                | *ABN/ACN:                          | *Address Line 1:                                                                                                    |
|                                                                | Address Line 2:                    | *City:                                                                                                    |
|                                                                | *Province/State:                   | *Post Code: Country/Region:                                                                                                    |
|                                                                | The Applicant (Third Party) *Name: |                                                                                                    |
|                                                                | (Allows 300 Characters)            |                                                                                                    |
|                                                                | *ABN/ACN:                          | *Address Line 1:                                                                                                    |
|                                                                | Address Line 2:                    | *City:                                                                                                    |
|                                                                | *Province/State:                   | *Post Code: *Country/Region: Australia                                                                                                    |

#### A. SAME: Both Borrower & Applicant are the same

- a. The Applicant submitting the Bank Guarantee Request is also an ANZ Customer & would like their facilities utilized for issuance.
- b. Upon selection of the option, user is only required to provide details relating One Party or the Borrower who would also be the applicant to the Guarantee.

#### **B. DIFFERENT: Borrower & Applicant are different parties**

- c. The Borrower (ANZ Customer) submitting the Bank Guarantee request on behalf of an Applicant (Third Party) & would like their facilities utilized for issuance.
  - i. The Borrower & Applicant are two different/separate parties/entities.
  - ii. The Borrower should be an ANZ Customer & would like their ANZ facilities utilized for issuance.
  - iii. The Applicant or Third Party does not need to be an ANZ Customer.
- d. Upon selection of this option, user is notified & prompted to provide details relating Two Parties involved i.e., the Borrower & the Applicant (Third Party)

| Warning | : JavaScript Window -                                                                         |                |
|---------|-----------------------------------------------------------------------------------------------|----------------|
| 1       | This will require you to provide Name and Address details separately for Th<br>The Applicant. | e Borrower and |
|         |                                                                                               | ОК             |

e. The Name & Address Details provided for "the Applicant (Third Party)" will be reflected on the Draft Bank Guarantee "Applicant" section, when Option 2 is selected.

#### 5. "Select the Beneficiary Type"

| If              | nen                                                                                                   |  |  |  |  |  |  |
|-----------------|----------------------------------------------------------------------------------------------------|--|--|--|--|--|--|
| Individual      | In favour of (beneficiary's name include company identification number if applicable)                 |  |  |  |  |  |  |
|                 | *Select the Beneficiary Type: <ul> <li>Individual</li> <li>Company or Trustee</li> </ul>              |  |  |  |  |  |  |
|                 | *Name :                                                                                               |  |  |  |  |  |  |
|                 | *Address Line 1: Address Line 2:                                                                      |  |  |  |  |  |  |
|                 | *City: *Province/State: *Post Code:                                                                   |  |  |  |  |  |  |
|                 | *Country/Region: Add Beneficiary Remove Beneficiary                                                   |  |  |  |  |  |  |
|                 | Beneficiary Full Name:<br>(Nlows 500 Characters)<br>(Use only if main name field is<br>insufficient.) |  |  |  |  |  |  |
| Company or      |                                                                                                    |  |  |  |  |  |  |
| Trustee (With   | In Tavour of (peneficiary/s name include company identification number if applicable)                 |  |  |  |  |  |  |
| Address)        | *Address required on the Guarantee? ( Yes, Required.  No, Not required.                               |  |  |  |  |  |  |
|                 | *Name:                                                                                                |  |  |  |  |  |  |
|                 | *ABN/ACN:                                                                                             |  |  |  |  |  |  |
|                 | Contact Name                                                                                          |  |  |  |  |  |  |
|                 |                                                                                                    |  |  |  |  |  |  |
|                 | *Address Line 1: Address Line 2:                                                                      |  |  |  |  |  |  |
|                 | *City: *Post Code: *Post Code:                                                                        |  |  |  |  |  |  |
|                 | *Country/Region: Add Beneficiary Remove Beneficiary                                                   |  |  |  |  |  |  |
|                 | Beneficiary Full Name:<br>(Allows 500 Characters)                                                     |  |  |  |  |  |  |
|                 | (Use only if main name field is insufficient.)                                                        |  |  |  |  |  |  |
| _               |                                                                                                    |  |  |  |  |  |  |
| Company or      | In favour of (beneficiary's name include company identification number if applicable)                 |  |  |  |  |  |  |
| Address)        | *Select the Beneficiary Type: O Individual O Company or Trustee                                       |  |  |  |  |  |  |
| , i.i.i.i 600 j | * Address required on the Guarantee? O Yes, Required.   No, Not required.                             |  |  |  |  |  |  |
|                 | *Name :                                                                                               |  |  |  |  |  |  |
|                 | * ABN/ACN:                                                                                            |  |  |  |  |  |  |
|                 | Contact Tel No:                                                                                       |  |  |  |  |  |  |
|                 | Add Beneficiary Remove Beneficiary                                                                    |  |  |  |  |  |  |
|                 | Beneficiary Full Name:<br>(Ulows 500 Characters)<br>(Use only if main name field is<br>insufficient.) |  |  |  |  |  |  |

#### a. Individual

This Beneficiary type require below details as mandatory input

- Beneficiary Name
- Address Line 1
- City
- State
- Postcode

#### b. Company or Trustee

This Beneficiary type require below details as mandatory input

- Beneficiary Name
- ABN/ACN
- Address Line 1
- City
- State
- Postcode

User also gets options to have the Beneficiary Address details displayed or not using the Address required "Yes" or "No" selection

Upon selection of this option,

- For "Yes", user required to provide Full Address details which will be displayed on the bank guarantee document.
- For "No", user is only required to provide Beneficiary Name & ABN/ACN along with contact details (Optional).

**NOTE:** For instances where Beneficiary Name cannot be accommodated in the Primary Name field due to character restrictions, please use the additional field for "Beneficiary Full Name" to elaborate full details to be displayed on Guarantee document.

#### **Example:**

**Primary Name**: ABC Pty Ltd IOC & ATFT XYZ Trust **Beneficiary Full Name**: ABC Pty Ltd & acting as Trustee for XYZ Trust

#### 6. "Multiple Beneficiary Details"

| In favour of (bei                                                                             | neficiary's nam  | e include compar   | ny identifica | tion numb    | er if ap | oplicable)      |              |                 |
|-----------------------------------------------------------------------------------------------|------------------|--------------------|---------------|--------------|----------|-----------------|--------------|-----------------|
| *Select the Benefic                                                                           | ciary Type:      | Individual         | C Company     | or Trustee   |          |                 |              |                 |
| *Name :                                                                                       |                  |                    |               |              |          |                 |              |                 |
| *Address Line 1:                                                                              |                  |                    |               | Address Li   | ne 2:    |                 |              |                 |
| *City:                                                                                        |                  |                    | * Pro         | vince/State: |          |                 | * Post Code: |                 |
| *Country/Region:                                                                              |                  |                    | •             |              |          | Add Beneficiary | Rem          | ove Beneficiary |
| Beneficiary Full Na<br>(Allows 500 Characters)<br>(Use only if main name fi<br>insufficient.) | ine:             |                    |               |              |          |                 |              |                 |
| *Select the Benefic                                                                           | ciary Type:      | O Individual       | Company       | or Trustee   |          |                 |              |                 |
| * Address required                                                                            | on the Guarantee | ? 🔘 Yes, Required. | 🔿 No, Not r   | equired.     |          |                 |              |                 |
| *Name :                                                                                       |                  |                    |               |              |          |                 |              |                 |
| *ABN/ACN:                                                                                     |                  |                    |               |              |          |                 |              |                 |
| Contact Name:                                                                                 |                  |                    |               | Contact Te   | l No:    |                 |              |                 |
| *Address Line 1:                                                                              |                  |                    |               | Address Li   | ne 2:    |                 |              |                 |
| *City:                                                                                        |                  |                    | * Pro         | vince/State: |          |                 | * Post Code: |                 |
| *Country/Region:                                                                              |                  |                    | •             |              |          | Add Beneficiary | Rem          | ove Beneficiary |
| Beneficiary Full Na<br>(Allows 500 Characters)<br>(Use only if main name fi<br>insufficient.) | me:              |                    |               |              |          |                 |              |                 |

- The Form provides options for addition of Multiple Beneficiary Parties to the same Guarantee.
- The Form allows user to Add & Remove users as they request.
- The form also amends the Draft accordingly based on No of Beneficiary Parties added to change the "Beneficiary Address" and various standard clauses to recognize Single vs Multiple Beneficiaries added.
- User gets an option to "Add" a total of 10 Beneficiary Parties on the same form.
- Each Beneficiary Party gets the same Beneficiary Type Selection & Detail options.

#### 7. "Instrument Details"

| Section                 | Options                                                                                                    |
|-------------------------|----------------------------------------------------------------------------------------------------|
| <b>Guarantee Format</b> | STANDARD                                                                                                    |
|                         | Instrument Details                                                                                                    |
|                         | *Guarantee Format: Standard - For purpose stated                                                                                                    |
|                         | Standard - For purpose stated purpose stated.                                                                                                    |
|                         | Non-standard - Subject to ANZ Approval                                                                                                    |
|                         | NON-STANDARD                                                                                                    |
|                         | Instrument Details                                                                                                    |
|                         | *Guarantee Format: Non-standard - Subject to ANZ Approval   Option selected DOES NOT allow for a DRAFT Bank Guarantee to be viewed/ generated as you have selected Non-Standard Format, which is subject to ANZ Approval for the number of the number of the n |
|                         | ημισια, τοι πε ματροε παιεα.                                                                                                    |
| Currency                | Instrument Details                                                                                                    |
|                         | *Guarantee Format: Non-standard - Subject to ANZ Approval   Option selected DOES NOT allow for a DRAFT Bank Guarantee to be viewed/<br>generated as you have selected Non-Standard Format, which is subject to ANZ<br>Approval, for the purpose stated.                                                                                                    |
|                         | *Currency: Australian Dollar *Amount: 200,000.00                                                                                                    |
|                         | European Euro                                                                                                    |
|                         | New Zealand Dollar                                                                                                    |
|                         | Proposed Issue Date (Pound Sterling<br>United States Dollar                                                                                                    |
|                         |                                                                                                    |
| Post of the             |                                                                                                    |
| Section                 | Commencement Date (Only for Future Dated): Expiry Date (If applicable):                                                                                                    |
|                         | Proposed Issue Date (Drawdown):                                                                                                    |
|                         | * Purpose and/or Special Conditions (Exactly as required in Gtee - Free Text):                                                                                                    |
|                         |                                                                                                    |

#### NOTE:

• Based on the Guarantee Format type selected, its appropriate information is displayed adjacent to the Guarantee Format field.

| You have now completed all "Essentials" required for us to generate a DRAFT Copy of the Standard Format Guarantee Document that you<br>are requesting RIGHT NOW for your reference.                              |
|----------------------------------------------------------------------------------------------------|
| <ul> <li>Please select next action:</li> <li>You can choose "Preview Draft" Option to print/save a copy of the Standard Format Guarantee Document for your reference to visualise the final document.</li> </ul> |
| Preview Draft                                                                                                    |

When all the mandatory fields are filled, User can now click "Preview Draft" which will generate the draft based on all the provided information. If any of the mandatory fields are not filled & clicks on "Preview Draft", a validation message pops up requesting to complete it.

| $\bigotimes$ | Some mandatory fields weren't filled. Please provide the requested information prior to submitting this form. |    |
|--------------|----------------------------------------------------------------------------------------------------|----|
|              |                                                                                                    | ОК |

When all mandatory fields are filled & clicked on "Preview Draft", a preview message comes up before moving to generated Draft.

| i | You have requested a Standard Guarantee, the form will now automatically present the Draft Guarantee. |    |
|---|----------------------------------------------------------------------------------------------------|----|
|   | Please verify the information before proceeding to print.                                             |    |
|   |                                                                                                    |    |
|   |                                                                                                    | ОК |

#### 8. "Provide Details for Issuance"

| You can choose the "Provide details for Issuance" to send finalised instructions for ANZ Trade Officers for issuance of the Final Guarantee<br>Instrument. Note: Additional details will be required before you can submit the Final form for Issuance |                              |  |
|----------------------------------------------------------------------------------------------------|------------------------------|--|
|                                                                                                    | Provide Details for Issuance |  |

- Click "Provide details for Issuance" when the form is ready.

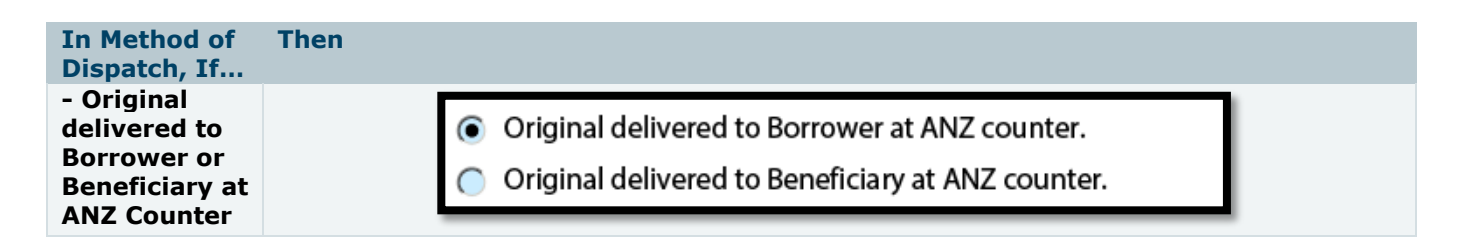

| - Original<br>delivered to<br>Borrower or<br>Beneficiary<br>by Courier           | * Delivery Address: Use above<br>* Delivery Address: Different Address      |
|----------------------------------------------------------------------------------|-----------------------------------------------------------------------------|
| - Instrument<br>to be advised<br>through<br>Beneficiary's<br>Bank (via<br>SWIFT) | *Other<br>Address: *Beneficiary<br>Bank Details:<br>(For SWIFT<br>Dispatch) |

NOTE:

- Appropriate selection of dispatch method will instruct what level of detail is to be provided.
  - Delivered to Borrower by Courier:

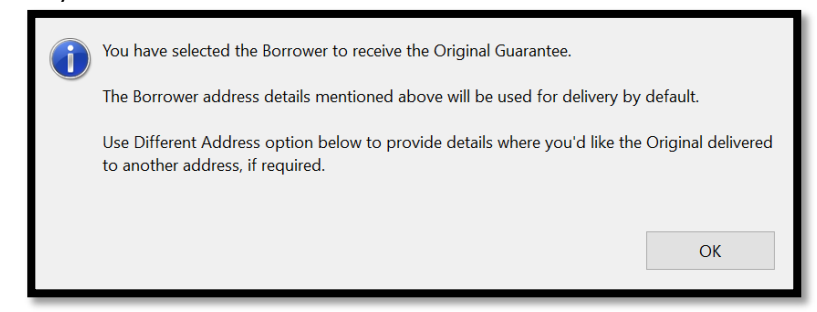

Delivered to Borrower by Courier (Different Address):

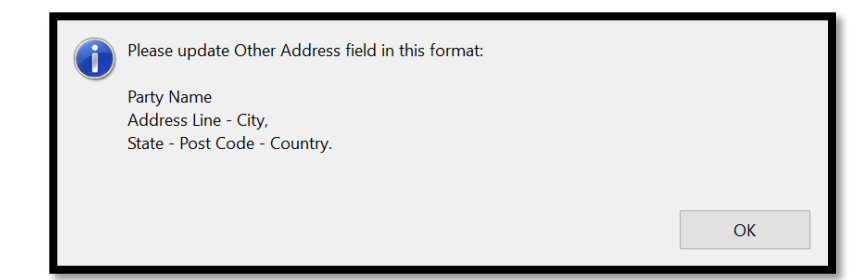

Delivered to Beneficiary by Courier:

|                                                                                                    | You have selected the Beneficiary to receive the Original Guarantee.              |                    |
|----------------------------------------------------------------------------------------------------|-----------------------------------------------------------------------------------|--------------------|
|                                                                                                    | In case of Multiple beneficiaries, The First Beneficiary will receive the Origina | I by default.      |
| Use Different Address option below to provide details where you'd like the Original delivered to another address, if required. |                                                                                   | Original delivered |
|                                                                                                    |                                                                                   | ОК                 |

Delivered to Beneficiary by Courier (Different Address):

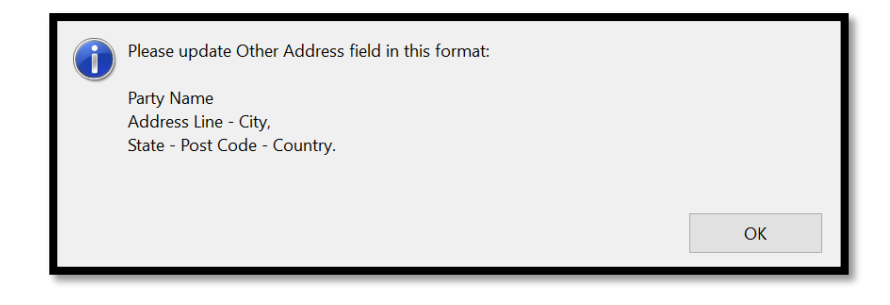

• Instrument to be advised through Beneficiary's Bank (via SWIFT):

| j | You have selected the Instrument details to be advised through Beneficiary's Bank (via SWIFT). |  |
|---|------------------------------------------------------------------------------------------------|--|
|   | Please update Beneficiary Bank Details field in this format:                                   |  |
|   | Bank Name<br>Address Line - City,<br>State - Post Code – Country<br>SWIFT Code: XXXXXXXXXX.    |  |
|   | OK                                                                                             |  |

#### 9. "Charges"

Provide the appropriate account details from which the instrument related charges are going to be charged.

| Charges (Debit the following account for all charges and fees relating to this Instrument.) (*) |     |                |
|-------------------------------------------------------------------------------------------------|-----|----------------|
| Currency                                                                                        | BSB | Account Number |
| Australian Dollar                                                                               |     |                |

#### 10. "Authorized Signature"

Once all the above appropriate mandatory fields are provided, the last piece in the form is to include the name of one mandatory Authorized Representative & an additional Authorized Representative (if required).

| We confirm specified abo                                                                      | We confirm that the representations made by us in the terms relating to the Facility will be true on the issue (drawdown) date specified above.                                                                                                    |          |  |  |
|-----------------------------------------------------------------------------------------------|----------------------------------------------------------------------------------------------------|----------|--|--|
| This applicati<br>to the Trade<br>apply to the <sup>-</sup>                                   | This application, the ANZ Trade Terms and any other Trade Agreement (as defined in the ANZ Trade Terms) containing terms relating<br>to the Trade Product (as defined in the ANZ Trade Terms) and entered into by ANZ and you (collectively, the <b>Terms and Conditions</b> )<br>apply to the Trade Product requested under this form. |          |  |  |
| By signing th                                                                                 | nis form, you:                                                                                                    |          |  |  |
| • a                                                                                           | agree that you have a copy of or you have accessed via anz.com the Terms and Conditions; and                                                                                                    |          |  |  |
| • a                                                                                           | <ul> <li>acknowledge that you have read and agree to be bound by the Terms and Conditions.</li> </ul>                                                                                                    |          |  |  |
| Signed for and on behalf of the Customer (by the Customer or its Authorised Representatives): |                                                                                                    |          |  |  |
| * Full Name:                                                                                  | Full N                                                                                                    | Name:    |  |  |
| * Position:                                                                                   | Pos                                                                                                    | osition: |  |  |
| *Signature:                                                                                   | Sign                                                                                                    | nature:  |  |  |

Now, with the form being ready to print, click on "Submit for Issuance" to see a message box popping up signifying the next actions.

| You have successfully completed all the data required for this reque                                                                                                    | st.                                                                                                    |
|----------------------------------------------------------------------------------------------------|----------------------------------------------------------------------------------------------------|
| If you would like any further changes, please update the form befor<br>Submitting the form for Issuance.                                                                                                    | e Executing and                                                                                                    |
| Please ensure details have been confirmed as ANZ will consider the information as<br>Full and Final for the application and progress this to Issuance upon receipt.<br>Also, Please ensure a copy of the agreed draft along with completed application<br>form is supplied to ANZ for reference. |                                                                                                    |
|                                                                                                    |                                                                                                    |
|                                                                                                    | ОК                                                                                                    |
|                                                                                                    | You have successfully completed all the data required for this reque<br>If you would like any further changes, please update the form befor<br>Submitting the form for Issuance.<br>Please ensure details have been confirmed as ANZ will consider the<br>Full and Final for the application and progress this to Issuance upon<br>Also, Please ensure a copy of the agreed draft along with completed<br>form is supplied to ANZ for reference. |

After carefully reading the instructions, click on "OK" in the message box to move to print screen as below.

| Print                                                                                                    | $\times$                                      |
|----------------------------------------------------------------------------------------------------|-----------------------------------------------|
| Printer:     \\prnau001mel0021\AU_Multi-Function De     Properties     Adva       Copies:     1     Print in grayscale (black)                                                                                                    | anced Help ⑦<br>and white) Save ink/toner ①   |
| Pages to Print       Current       ● Pages       1 - 3         ▶ More Options       ● Pages       1 - 3         Page Sizing & Handling ①       ●         Size       Poster       Multiple       Booklet         ● Fit       ● Actual size       ●       Shrink oversized pages       Custom Scale:       100       %         □ Choose paper source by PDF page size       □       Print on both sides of paper | Document: 8.5 x 11.0in<br>8.27 x 11.69 Inches |
| Orientation:<br>Auto Portrait Landscape<br>Comments & Forms<br>Document Summarize Comments                                                                                                    | Page 1 of 3 (1)                               |
| Page Setup                                                                                                    | Print Cancel                                  |

In case, if the Standard format Guarantee requires changes or modifications, you can straight away make the changes in the form & click "Refresh Draft" button to apply the changes.

| Refresh Draft | Submit for Issuance                       |
|---------------|-------------------------------------------|
|               | Samanaanaanaanaanaanaanaanaanaanaanaanaan |

#### **APPENDIX** – Auto Generated Draft Version (Page 1)

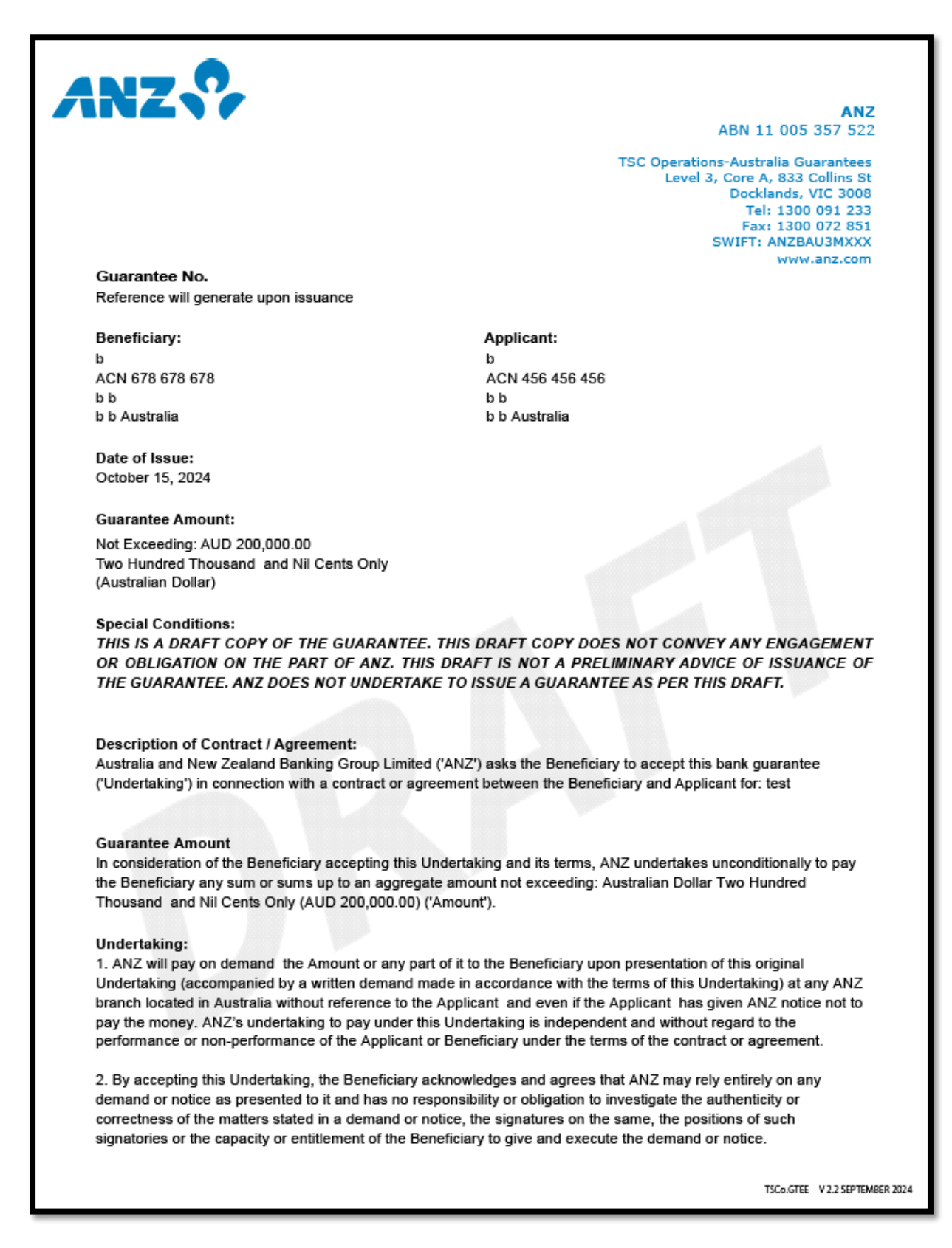

#### Auto Generated Draft Version (Page 2)

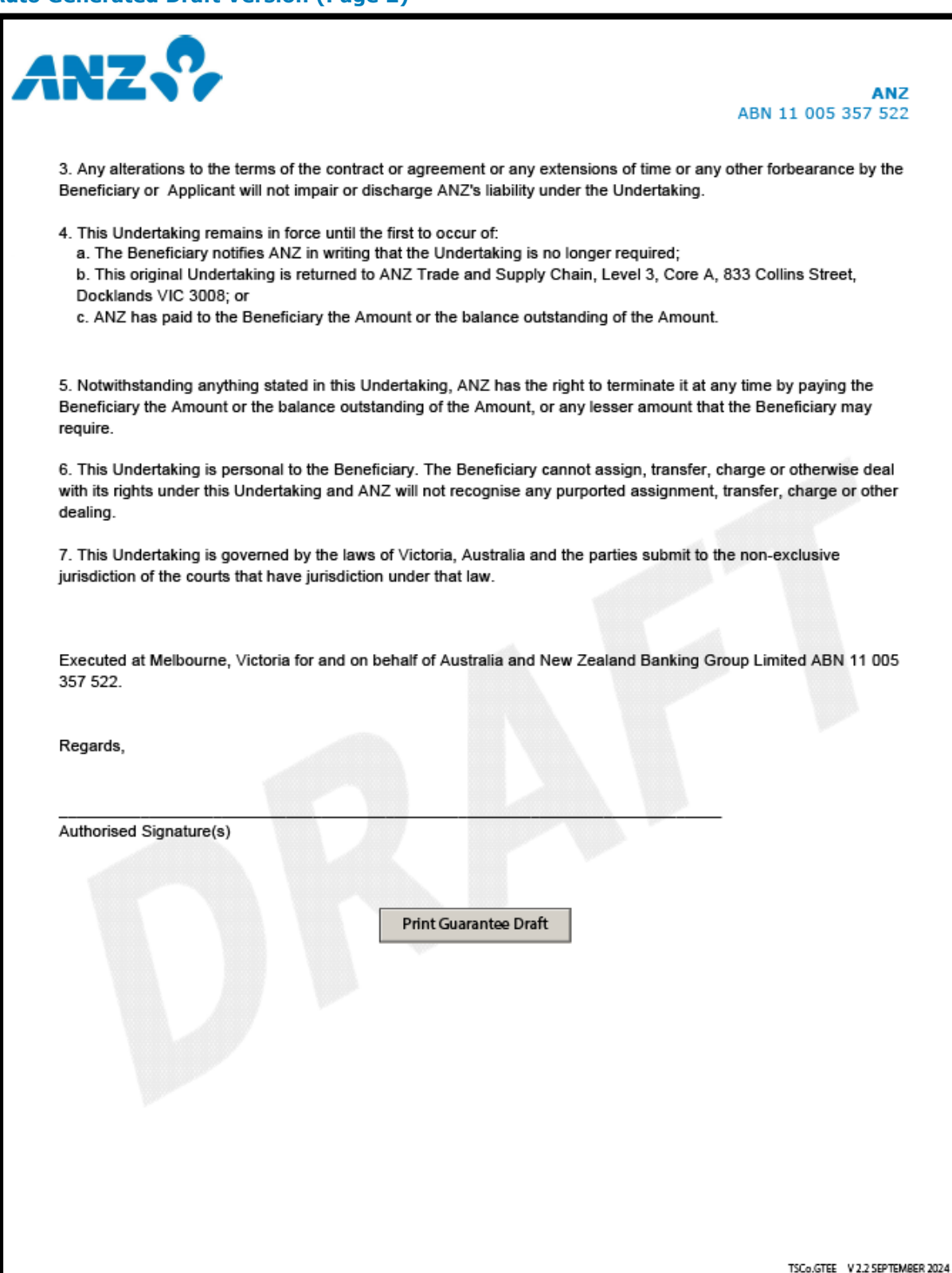

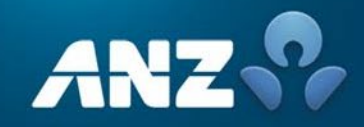